## Handlungsanleitung Modul mini-Meisterschaften für Vereine

#### **Grundlegende Hinweise**

Alle Durchführer im TTVWH werden gebeten, sämtliche Vorgänge rund um die mini-Meisterschaften (Bestellung Regiebox, Eingabe Ortsentscheide) in click-TT vorzunehmen. Mit der Eingabe der Ortsentscheide zu den mini-Meisterschaften in click-TT bestellen Sie die Regiebox zu den Ortsentscheiden bei ihrem Breitensportbeauftragten. Die **Vereine** benutzen hierzu das click-TT Modul über ihren Vereinszugang. "Dritte" (bspw. Schulen) können sich über ihre E-Mailadresse einen Zugang für die Bearbeitung einrichten.

### Anmelden bzw. Eintrag eines Ortsentscheides mini-Meisterschaften für Vereine

Führen Sie zur Anmeldung Ihres Ortsentscheides folgende Schritte aus:

1. Öffnen Sie die Internetseite <u>https://ttvwh.click-tt.de/</u> [öffentlicher Bereich von click-TT] und wählen Sie in click-TT unter dem Menüpunkt Turniere die mini-Meisterschaften aus (siehe Screenshot 1).

| Jetzt <b>kostenlos</b><br>registrieren!                                                                                              | Willkommen zum Vereinsportal<br>click TT Württemberg-Hohenzollern                                                                                                    |                                                                                         |
|----------------------------------------------------------------------------------------------------|----------------------------------------------------------------------------------------------------|-----------------------------------------------------------------------------------------|
| Seminare<br>Veranstaltungskalender<br>Baden-Württemberg<br>Inhalte Traineraus- und<br>fortbildung                                    | <b>click-TT Württemberg-Hohenzollern</b> ist das Internetportal des<br>Tisintennisverbands Württemberg-Hohenzollern.                                                                                                    | Login<br>Die Anmeldung zum System erfolgt über<br>einen Benutzernamen und ein Passwort. |
| Spielklassen 2014/15<br>Bundes-/Regional-/<br>Oberligen                                                                              | ie Seiten dienen als Kommunikationsplattform und zur Ergebniserfassung für<br>Spieler, Vereine und Verband.                                                                                                    | Benutzer<br>Passwort                                                                    |
| Spielklassen TTVWH                                                                                                    | Derzeit stehen u.a. folgende Informationen zur Verfügung:                                                                                                    | Login                                                                                   |
| Bezirksspielklassen +                                                                                                    |                                                                                                    | Passwort vergessen?                                                                     |
| Pokal 2014/15<br>TTVWH Pokal                                                                                                    | • Ergebnisdienst<br>• Vereinssuche                                                                                                    | Neuregistrierung                                                                        |
| Bezirkspokale 👻                                                                                                    |                                                                                                    |                                                                                         |
| Turniere<br>Turnierkalender aWü<br>Turnierkalender aWü<br>mini-Meisterschaften<br>Archiv<br>Wettkampfarchiv<br>* JETZT ONLINE KAUFEN | Passwortgeschutzter Bereich (per Vereinskennung)<br>Den Vereinen stehen außerdem folgende Funktionalitäten zur Verfügung:<br>• Mannschaftsmeldung<br>• Mannschaftsaufstellungen und Terminwünsche<br>• Ergebniserfassung (Schnellerfassung und Erfassung der Einzelergebnisse)<br>• Vereinsdaten (Abteilungsleiter-Adresse, Hallen)<br>• Spielberechtigungsliste Ihres Vereins (mit Suchfunktion)<br>• Spielberechtigungsliste Ihres Vereins<br>• Vereinsspielplan<br>• für alle Mannschaften des Vereins: Mannschaftsaufstellungen, Mannschaftsführ<br>Klassenleiter; aktuelle Ergebnisse und Tabelle der Liga | er, Spiellokale aller Teams der Liga und                                                |

Mit einem Klick auf die mini-Meisterschaften gelangen Sie zur nächsten Seite und zu Schritt 2.

2. Klicken Sie auf den Menüpunkt: <u>"Hier geht es zur Bestellung einer Regiebox für mini-Ortsentscheide</u>" (siehe Screenshot 2).

| NWH                                                                                   | Tischtennisverband<br>Württemberg-Hohenzollern                                                                                      |
|---------------------------------------------------------------------------------------|----------------------------------------------------------------------------------------------------|
|                                                                                       | Home >                                                                                                    |
| Tischtennis.de                                                                        | Tischtennisverband Württemberg-Hohenzollern e.V.<br>mini-Meisterschaften                                                            |
| inare<br>ranstaltungskalender<br>den-Württemberg<br>talte Traineraus- und<br>tbildung | mini-Meisterschaften filtern   Veranst.Ebene   Ort (Region)   Termin                                                                |
| lklassen 2014/15                                                                      | Anzeigen                                                                                                    |
| erligen<br>ielklassen TTVWH                                                           | Hier geht es zur Bestellung einer Regiebox für mini-Ortsentscheide                                                                  |
| zirksspielklassen 💌                                                                   | ninweis: bestellungen der Kegleboxen für Kreis-, bezirks- oder Verbandsentscheide bitte unlekt über die Jeweingen Geschartsstellen. |
| al 2014/15<br>/WH Pokal                                                               | [2014/15] [2013/14] [2012/13]                                                                                                    |
| zirkspokale 💌                                                                         |                                                                                                    |
| niere                                                                                 | mini-Meisterschaften 2014/15                                                                                                    |

3. Füllen Sie bitte die Felder unter dem Punkt: "Bestellung einer Regiebox für Ortsentscheide mit bestehender Zugangskennung" aus (siehe Screenshot 3). Es sind die Daten (Benutzer und Passwort) eines Vereinsadministrators einzugeben!

I

|                                                                                                   | Home > mini-Meisterschaften >                                                                                                    |
|---------------------------------------------------------------------------------------------------|----------------------------------------------------------------------------------------------------|
| Jetzt <b>kostenlos</b><br>registrieren!                                                           | Tischtennisverband Württemberg-Hohenzollern e.V.<br>mini-Meisterschaften                                                                                                    |
| Seminare<br>Veranstaltungskalender<br>Baden-Württemberg<br>Inhalte Traineraus- und<br>fortbildung | Bestellung einer Regiebox für Ortsentscheide ohne Zugangskennung<br>Bestellung einer Regiebox für Ortsentscheide hne Zugangskennung für Personen oder Institutionen, die bislang noch keine<br>Zugangskennung zu click-TT erhalten haben.<br>E-Mail                               |
| Spielklassen 2014/15<br>Bundes-/Regional-/<br>Oberligen<br>Spielklassen TTVWH                     | Verband Tischtennisverband Württemberg-Hohenzollern e.V.                                                                                                    |
| Bezirksspielklassen 💌                                                                             | Sie erhalten an die von Ihnen genannte E-Mail-Adresse eine E-Mail-Nachricht, welche die weiteren Schritte erläutert. Sie finden                                                                                                    |
| Pokal 2014/15<br>TTVWH Pokal                                                                      | in der E-Mail-Nachricht darüber hinaus et Link, welcher Sie direkt auf das Anmeldeformular führt.                                                                                                    |
| Bezirkspokale                                                                                     |                                                                                                    |
| Furniere<br>Turnierkalender BaWü<br>Turnierkalender TTVWH<br>mini-Meisterschaften                 | Bestellung einer Regiebox für Ortsentscheide mit bestehender Zugangskennung<br>Bestellung einer Regiebox für Ortsentscheide mit Zugangskennung für Vereinsadmins sowie Personen oder Institutionen, die<br>über obige Anforderung eine Zugangskennung erhalten haben.<br>Benutzer |
| Archiv<br>Wettkampfarchiv                                                                         | Passwort                                                                                                    |
| Vereine<br>Adressen, Mannschaften,<br>Spieler, Ergebnisse                                         | Login                                                                                                    |

Klicken Sie anschließend auf den Button "Login" und gelangen Sie zur nächsten Seite, der Eingabemaske des Ortsentscheides.

4. Füllen Sie alle Felder aus und klicken Sie anschließend auf "Absenden". Beachten Sie, alle Felder mit einem \* (Sternchen) sind Pflichtfelder.

| TTVWH                                                                                                    | Württemberg-Ho                                                  | ohenzollern                            |
|----------------------------------------------------------------------------------------------------|-----------------------------------------------------------------|----------------------------------------|
|                                                                                                    |                                                                 |                                        |
|                                                                                                    | Home > mini-Meisterschafte                                      | en >                                   |
| Seminare<br>Veranstaltungskalender<br>Baden-Württemberg<br>Inhalte Traineraus- und<br>fortbildung                                              | Tischtennisverban<br>mini-Meisterschaf                          | d Württemberg-Hohenzollern e.V.<br>ten |
| Spielklassen 2014/15<br>Bundes-/Regional-/<br>Oberligen<br>Spielklassen TTVWH                                                                  | Antrag eines Ortsentsch<br>Veranstaltung<br>Veranstaltungsebene | Ortsentscheid 💌                        |
| Pokal 2014/15                                                                                                    | Veranstalter *                                                  | TTVWH                                  |
| TTVWH Pokal                                                                                                    | Termin *                                                        | graf@ttvwh.de                          |
| Bezirkspokale 🔻                                                                                                    |                                                                 | Uhr                                    |
| Turniere<br>Turnierkalender BaWü<br><u>Turnierkalender TTVWH</u><br>mini-Meisterschaften                                                       | Meldeschluss *<br>Ort (Region) *<br>Bemerkung                   | - Uhr                                  |
| Archiv<br>Wettkampfarchiv                                                                                                    |                                                                 |                                        |
| Vereine<br>Adressen, Mannschaften,<br>Spieler, Ergebnisse                                                                                      | Austragungsort/Halle<br>Bezeichnung *                           |                                        |
| Spieler<br>Wechselliste<br>Q-TTR-Liste<br>Liste der                                                                                            | Straße *<br>PLZ / Ort *                                         |                                        |
| Spielberechtigungen für<br>den Erwachsenensport                                                                                                | Ansprechpartner                                                 |                                        |
| Links<br>click-TT DTTB<br>click-TT BaWü<br>click-TT Bayern<br>click-TT Braman                                                                  | Name *<br>Telefon *<br>E-Mail *                                 |                                        |
| click-TT Hessen<br>click-TT Niedersachsen<br>click-TT Rheinhessen<br>click-TT Rheinhand<br>click-TT Sachsen-Anhalt<br>click-TT Westdeutschland | Versandadresse<br>Name *<br>Straße *<br>PLZ / Ort *             |                                        |
| Hilfe zu click-TT                                                                                                    |                                                                 |                                        |

Abbrechen Absenden

Nachdem Sie alle Daten eingegeben haben, klicken Sie auf **"Absenden"**. Anschließend erscheint Ihr Ortsentscheid im öffentlichen Bereich in click-TT auf der Startseite des Moduls mini-Meisterschaften. Gleichzeitig generiert das System eine E-Mail, die an ihren zuständigen Breitensportbeauftragten versendet wird. Von diesem erhalten Sie dann ihre Regiebox für Ihren Ortsentscheid.

Ebenso finden Sie ihren eingegebenen Ortsentscheid in ihrem Vereinszugang unter dem Menüpunkt "Turniere", siehe nächster Screenshot.

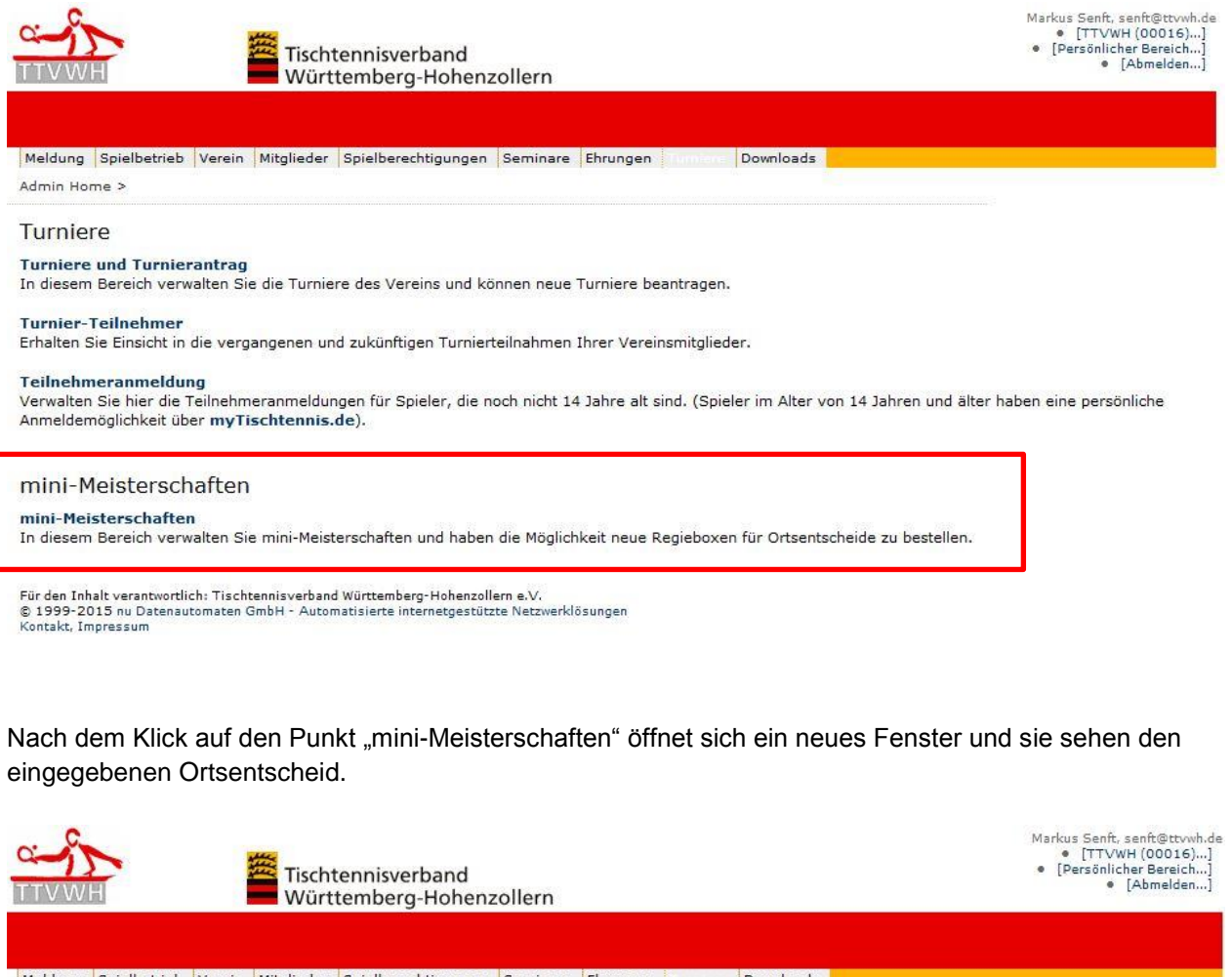

Meldung Spielbetrieb Verein Mitglieder Spielberechtigungen Seminare Ehrungen Tamere Downloads

# Admin Home > Turniere >

mini-Meisterschaften 2 gefunden | Seite 1 / 1

| Veranstaltungsebene | Termin     | Status             |  |
|---------------------|------------|--------------------|--|
| Verbandsentscheid   | 03.05.2014 | Regiebox versendet |  |
| Ortsentscheid       | 28.01.2015 | Regiebox versendet |  |

#### Hier geht es zur Bestellung einer Regiebox für mini-Ortsentscheide...

Hinweis: Bestellungen der Regieboxen für Kreis-, Bezirks- oder Verbandsentscheide bitte direkt über die jeweiligen Geschäftsstellen.

Für den Inhalt verantwortlich: Tischtennisverband Württemberg-Hohenzollern e.V. © 1999-2015 nu Datenautomaten GmbH - Automatisierte internetgestützte Netzwerklösungen Kontakt, Impressum

Dieser kann nach Durchführung des Ortsentscheides im System nun bearbeitet und erfasst werden.

#### Erfassung des Veranstaltungsberichts

Nachdem der Entscheid zum angegebenen Zeitpunkt durchgeführt wurde, werden die weiter zu meldenden Teilnehmer sowie die Gesamtteilnehmerzahl im click-TT-Veranstaltungsbericht erfasst. Hierzu loggen Sie sich in ihrem Vereinszugang ein und wählen den entsprechenden Entscheid aus der Übersichtsliste aus und klicken diesen an.

| CHARACTER STATE                                        | Tischt<br>Württ | ennisverband<br>temberg-Hohenz | ollern              |          |          |                          |      | Markus Senft, senft@ttvwh.de<br>• [TTVWH (00016)]<br>• [Persönlicher Bereich]<br>• [Abmelden] |
|--------------------------------------------------------|-----------------|--------------------------------|---------------------|----------|----------|--------------------------|------|-----------------------------------------------------------------------------------------------|
| Meldung Spielbetrieb Verein<br>Admin Home > Turniere > | Mitglieder      | Spielberechtigungen            | Seminare            | Ehrungen | Turniero | Downloads                |      |                                                                                               |
| TTVWH<br>mini-Meisterschaften                          |                 |                                |                     |          |          |                          |      |                                                                                               |
| 2 gefunden   Seite 1 / 1                               |                 |                                |                     |          |          |                          |      |                                                                                               |
| Veranstaltungsebene<br>Verbandsentscheid               |                 |                                | Termin<br>00.05.201 | 1        |          | Status<br>Regisbox verse | ndet |                                                                                               |
| Ortsentscheid                                          |                 |                                | 28.01.201           | 5        |          | Regiebox verse           | ndet |                                                                                               |
|                                                        |                 |                                |                     |          |          |                          |      |                                                                                               |

Hier geht es zur Bestellung einer Regiebox für mini-Ortsentscheide... ntscheide bitte direkt über die ieweiligen Geschäftsstellen.

Für den Inhalt verantwortlich: Tischtennisverband Württemberg-Hohenzollern e.V. © 1999-2015 nu Datenautomaten GmbH - Automatisierte internetgestützte Netzwerklösungen Kontakt, Impressum

#### Es erscheint die Menüleiste für den Entscheid (Stammdaten bitte nicht mehr ändern!)

| NTVWH                                                                  | Tischtennisverband<br>Württemberg-Hohen: | zollern           |                       | Markus Senît, senît@ttvwh.de<br>• [TTVWH (00016)]<br>• [Persönlicher Bereich]<br>• [Abmelden] |
|------------------------------------------------------------------------|------------------------------------------|-------------------|-----------------------|-----------------------------------------------------------------------------------------------|
|                                                                        |                                          |                   |                       |                                                                                               |
| Meldung Spielbetrieb Verein                                            | Mitglieder Spielberechtigungen           | Seminare Ehrungen | Downloads             |                                                                                               |
| Admin Home > Turniere > mini-1                                         | 1eisterschaften >                        |                   |                       |                                                                                               |
| Ortsentscheid 2014/1                                                   | 15                                       |                   |                       |                                                                                               |
| TTVWH                                                                  |                                          |                   |                       |                                                                                               |
| Ort (Region): Stuttgart<br>Termin: 28.01.2015<br>Status: abgeschlossen |                                          |                   |                       |                                                                                               |
| Stammdaten bearbeiten                                                  |                                          |                   |                       |                                                                                               |
| Konkurrenzen                                                           |                                          |                   |                       |                                                                                               |
| Spielklasse                                                            | Alter von - bis                          |                   | Veranstaltungsbericht |                                                                                               |
| Mädchen 0-8                                                            | 0 - 8                                    |                   | 0 erfassen            |                                                                                               |
| Mädchen 9-10                                                           | 9 - 10                                   |                   | 0 erfassen            |                                                                                               |
| Mädchen 11-12                                                          | 11 - 12                                  |                   | 0 erfassen            |                                                                                               |
| Jungen 0-8                                                             | 0 - 8                                    |                   | 0 erfassen            |                                                                                               |
| Jungen 9-10                                                            | 9 - 10                                   |                   | 0 erfassen            |                                                                                               |

Für den Inhalt verantwortlich: Tischtennisverband Württemberg-Hohenzollern e.V. © 1999-2015 nu Datenautomaten GmbH - Automatisierte internetgestützte Netzwerklösungen Kontakt, Impressum

11 - 12

Jungen 11-12

Zur späteren Einladung der Teilnehmer auf höhere Ebenen müssen für jedes Geschlecht und jede Altersklasse die Eingaben separat vorgenommen werden.

Die BA Breitensport der Bezirke werden die Einladungen für weiterführende Entscheide nur noch gemäß den Eingaben in click-TT vornehmen, weshalb die Vereine angehalten sind, nur noch diese Eingabeart zu benutzen.

0 erfassen...

Mit Klick auf "erfassen" in jeder der sechs Kombinationen öffnet sich die entsprechende Eingabemaske.

| TTVWH                                                                        | Tischtennisverband<br>Württemberg-Hohenzollern                                                                                  | Markus Senft, senft@ttvwh.de<br>• [TTVWH (00016)]<br>• [Persönlicher Bereich]<br>• [Abmelden] |
|------------------------------------------------------------------------------|----------------------------------------------------------------------------------------------------|-----------------------------------------------------------------------------------------------|
| Meldung Spielbetrieb<br>Admin Home > Turnier                                 | Verein Mitglieder Spielberechtigungen Seminare Ehrungen Downloads<br>e > mini-Meisterschaften > TTVWH - Ortsentscheid 2014/15 > |                                                                                               |
| TTVWH - Ortse<br>Veranstaltungs                                              | ntscheid 2014/15<br>bericht                                                                                                    |                                                                                               |
| Spielersuche<br>Nachname<br>Vorname<br>Geburtsdatum<br>Hinweis: Die Suche is | t auf 50 Treffer beschränkt, schränken Sie das Ergebnis gegebenenfalls weiter ein.                                              |                                                                                               |
| Qualifikanten Mä<br>Gesamtteilnehmerza                                       | dchen 9-10                                                                                                    |                                                                                               |
| Abbrechen Speict                                                             | iern                                                                                                    |                                                                                               |
| Für den Inhalt verantwort<br>© 1999-2015 nu Datena<br>Kontakt, Impressum     | ich: Tischtennisverband Württemberg-Hohenzollern e.V.<br>atomaten GmbH - Automatisierte internetgestützte Netzwerklösungen      |                                                                                               |

Dabei wird zunächst die Gesamtteilnehmerzahl dieser einen Konkurrenz (Trennung nach Alter und Geschlecht beachten) eingetragen.

Anschließend erfolgt die Eingabe von Name, Vorname und Geburtsdatum, woraufhin sich eine Vorschlagsliste öffnet. Sollte die Person in der Liste gefunden werden, ist sie durch Klick auf "Person auswählen" zu übernehmen. Ist sie nicht vorhanden, folgt der Klick auf "Neue Person anlegen …", woraufhin jeweils im zweiten Schritt die Daten der Person erfasst werden (s. nächste Seite). Neben den weiteren Pflichtfeldern – mit \* gekennzeichnet – ist vor allem eine E-Mail-Adresse wichtig, mit der die höhere Ebene dann ohne großen Aufwand die Einladung verschicken kann (wenn keine E-Mail vorhanden ist, bitte entsprechendes Feld "Keine E-Mail vorhanden" ankreuzen.

Mit der korrekten und vollständigen Eingabe wird die Organisation der höheren Entscheide erheblich erleichtert; außerdem ermöglicht die korrekte Erfassung des Zahlenmaterials eine statistische Auswertung. Die Vereine werden daher gebeten, sämtliche Einträge gewissenhaft und vollständig

**vorzunehmen.** Wichtig bei der Erfassung ist außerdem die Platzierung (Rang), der auch nach Eingabe der Personendaten noch verändert werden kann. Fehleingaben von Personen oder gesamte falsche Datensätze können auch noch gelöscht werden.

| iter ein,  |
|------------|
| iter ein,  |
| titer ein. |
| iter ein.  |
|            |
|            |
|            |
|            |
|            |
|            |
|            |
|            |
|            |
|            |
|            |
|            |
|            |
|            |
|            |
|            |
|            |
|            |
|            |
|            |
|            |
|            |
|            |
|            |
|            |
|            |
|            |
|            |
|            |
|            |
|            |

Nach Erfassung für jede weitere zu meldende Person (Eingabe gemäß Richtlinien für mini-Meisterschaften, jeweils über "Spieler hinzufügen" – **"Speichern" nicht vergessen!**) erscheint dann abschließend für jede Altersklasse folgende Übersichtsseite:

| Tischtennisverba<br>Württemberg-H                                                                               | Markus Senft, senft@ttvwh.de<br>• [TTVWH (00016)]<br>• [Persönlicher Bereich]<br>• [Abmelden] |
|----------------------------------------------------------------------------------------------------|-----------------------------------------------------------------------------------------------|
|                                                                                                    |                                                                                               |
| Meldung Spielbetrieb Verein Mitglieder Spielberechtig<br>Admin Home > Turniere > mini-Meisterschaften > TTVWH - | ungen Seminare Ehrungen Downloads<br>Ortsentscheid 2014/15 >                                  |
| TTVWH - Ortsentscheid 2014/15<br>Veranstaltungsbericht                                                          |                                                                                               |
| Spielersuche<br>Nachname                                                                                        |                                                                                               |
| Geburtsdatum                                                                                                    | ken Sie das Fraebais gegebenenfalls weiter ein.                                               |
| Suchen                                                                                                    |                                                                                               |
| – Qualifikanten Mädchen 9-10                                                                                    |                                                                                               |
| Gesamtteilnehmerzahl* 10                                                                                        |                                                                                               |
| 1. Name Mustermann, Maxi [Spieler<br>löschen]                                                                   |                                                                                               |
| Geburtsdatum 12.12.2005                                                                                         |                                                                                               |
| Straße Musterstraße 12                                                                                          |                                                                                               |
| PLZ / Ort /0000 Musterstadt Tel.<br>E-Mail mustermann@ttvwh.de Verein                                           |                                                                                               |
|                                                                                                    |                                                                                               |
| Abbrechen Speichern                                                                                             |                                                                                               |

Außerdem erscheint in der Menüseite für den Entscheid ein "PDF-Symbol", der ausgedruckt dem bisherigen Veranstaltungsbericht entspricht (Versand nicht nötig!)

| TTVWH                                                                  | Tischtennisverband<br>Württemberg-Hohenzollern | Markus Senit, senit, se |
|------------------------------------------------------------------------|------------------------------------------------|----------------------------------------------------------------------------------------------------|
|                                                                        |                                                |                                                                                                    |
| Meldung Spielbetrieb Verein                                            | Mitglieder Spielberechtigungen Seminare        | Ehrungen Turries Downloads                                                                                                    |
| Admin Home > Turniere > mini-                                          | Meisterschaften >                              |                                                                                                    |
| Ortsentscheid 2014/                                                    | 15                                             |                                                                                                    |
| TTVWH                                                                  |                                                |                                                                                                    |
| Ort (Region): Stuttgart<br>Termin: 28.01.2015<br>Status: abgeschlossen |                                                |                                                                                                    |
| Stammdaten bearbeiten                                                  |                                                |                                                                                                    |
| Konkurrenzen                                                           |                                                |                                                                                                    |
| Spielklasse                                                            | Alter von - bis                                | Veranstaltungspericht                                                                                                    |
| Mädchen 9-10                                                           | 9 - 10                                         | 3 erfasse                                                                                                    |
| Mädchen 0-8                                                            | 0 - 8                                          | 0 erfassen.                                                                                                    |
| Mädchen 11-12                                                          | 11 - 12                                        | 0 erfassen                                                                                                    |
| Jungen 0-8                                                             | 0 - 8                                          | 0 erfassen                                                                                                    |
| Jungen 9-10                                                            | 9 - 10                                         | 0 erfassen                                                                                                    |
| Jungen 11-12                                                           | 11 - 12                                        | 0 erfassen                                                                                                    |
|                                                                        |                                                |                                                                                                    |

Für den Inhalt verantwortlich: Tischtennisverband Württemberg-Hohenzollern e.V. © 1999-2015 nu Datenautomaten GmbH - Automatisierte internetgestützte Netzwerklösungen Kontakt, Impressum

#### Abschluss der Eingabe

Nach Erfassung aller Ergebnisse für alle Konkurrenzen wird die Veranstaltung "abgeschlossen". Hierzu wird das Feld "Klicken Sie hier um die Veranstaltung abzuschließen" angeklickt.

| ттумн                                                                       | Tischtennisverband<br>Württemberg-Hohenzollern |                       | Markus Senft, senft@ttvwh.<br>• [TTVWH (00016)]<br>• [Persönlicher Bereich]<br>• [Abmelden] |
|-----------------------------------------------------------------------------|------------------------------------------------|-----------------------|---------------------------------------------------------------------------------------------|
| Malduna Spielbetrieb Versio Mito                                            | lieder Spielberechtigungen Semianer Shrung     | Poweloads             |                                                                                             |
|                                                                             | meder spielberechtigungen seminare chrung.     | Downloads             |                                                                                             |
| Admin Home > Turnele > mini-Melsu                                           | erschanten >                                   |                       |                                                                                             |
| Ortsentscheid 2014/15                                                       |                                                |                       |                                                                                             |
| TTVWH                                                                       |                                                |                       |                                                                                             |
| Ort (Region): Stuttgart<br>Termin: 28.01.2015<br>Status: Regiebox versendet |                                                |                       |                                                                                             |
| Stammdaten bearbeiten                                                       |                                                |                       |                                                                                             |
| Konkurrenzen                                                                |                                                |                       |                                                                                             |
| Spielklasse                                                                 | Alter von - bis                                | Veranstaltungsbericht |                                                                                             |
| Mädchen 9-10                                                                | 9 - 10                                         | 3 erfassen            |                                                                                             |
| Mädchen 0-8                                                                 | 0 - 8                                          | 0 erfassen            |                                                                                             |
| Mädchen 11-12                                                               | 11 - 12                                        | 0 erfassen            |                                                                                             |
| Jungen 0-8                                                                  | 0 - 8                                          | 0 erfassen            |                                                                                             |
| Jungen 9-10                                                                 | 9 - 10                                         | 0 erfassen            |                                                                                             |
|                                                                             | 11 15                                          | C aufageau            |                                                                                             |

Der Status des Entscheids ändert sich dann auf "abgeschlossen".

#### Bitte beachten Sie, dass nach Abschluss keine weiteren Eingaben mehr möglich sind!

Für zusätzliche Eingaben oder Korrekturen muss die Veranstaltung wieder "geöffnet". Hierzu bitte Kontakt zur Geschäftsstelle bzw. zu den BA Breitensport der Bezirke aufnehmen, die selbstverständlich für Rückfragen auch zu dieser Handlungsanleitung zur Verfügung stehen.

#### Anmelden bzw. Eintrag eines Ortsentscheides mini-Meisterschaften für "Dritte" (bspw. Schulen)

Führen Sie die Schritte 1 und 2 von der <u>Anmeldung eines Ortsentscheides mini-Meisterschaften für</u> <u>Vereine</u> aus (siehe oben). Geben Sie als nächstes eine gültige E-Mailadresse unter dem Punkt "<u>Bestellung einer Regiebox für Ortsentscheide **ohne Zugangskennung**" ein (siehe Screenshot).</u>

| 1 1 V VVII                                                                                       | Wurttemberg-Hohenzollern                                                                                                    |
|--------------------------------------------------------------------------------------------------|----------------------------------------------------------------------------------------------------|
|                                                                                                  | Home > mini-Meisterschaften >                                                                                                    |
| Jetzt <b>kostenios</b><br>registrieren!                                                          | Tischtennisverband Württemberg-Hohenzollern e.V.<br>mini-Meisterschaften - Bestellung einer Regiebox für Ortsentscheide                                                                                                    |
| eminare<br>Veranstaltungskalender<br>Baden-Württemberg<br>Inhalte Traineraus- und<br>fortbildung | Bestellung einer Regiebox für Ortsentscheide ohne Zugangskennung<br>Bestellung einer Regiebox für Ortsentscheide ohne Zugangskennung für Personen oder Institutionen, die bislang noch keine<br>Zugangskennung zu click-TT erhaltschaben.                             |
| Spielklassen 2014/15<br>Bundes-/Regional-/<br>Oberligen<br>Spielklassen TTVWH                    | E-Mail Tischtennisverband Württemberg-Hohenzollern e.V. V                                                                                                    |
| Bezirksspielklassen 🗸                                                                            | Absenden                                                                                                    |
| okal 2014/15<br>TTVWH Pokal<br>Bezirkspokale                                                     | Sie erhalten an die von Ihnen genannte E-Mail-Adresse eine E-Mail-Nachricht, welche die weiteren Schritte erläutert. Sie finden<br>in der E-Mail-Nachricht darüber hinaus einen Link, welcher Sie direkt auf das Anmeldeformular führt.                               |
| <b>urniere</b><br>Turnierkalender BaWü<br>Turnierkalender TTVWH<br>mini-Meisterschaften          | Bestellung einer Regiebox für Ortsentscheide mit bestehender Zugangskennung<br>Bestellung einer Regiebox für Ortsentscheide mit Zugangskennung für Vereinsadmins sowie Personen oder Institutionen, die<br>über obige Anforderung eine Zugangskennung erhalten haben. |
| Archiv<br>Wettkampfarchiv                                                                        | Benutzer                                                                                                    |
| ' <b>ereine</b><br>Adressen, Mannschaften,<br>Spieler, Ergebnisse                                | Login                                                                                                    |

Klicken Sie auf den Button "Absenden".

Das System generiert eine E-Mail und sendet an die eingegebene E-Mailadresse einen Bestätigungslink.

Nach klicken auf den Bestätigungslink in der erhaltenden E-Mail gelangen Sie direkt zur Eingabemaske für den Ortsentscheid. Füllen Sie bitte alle Felder mit \* (Sternchen) aus und klicken Sie auf den "Absenden"-Button (siehe Schritt 4. von Anmelden eines Ortsentscheides mini-Meisterschaften für Vereine). Anschließend erscheint Ihr Ortsentscheid im öffentlichen Bereich in click-TT auf der Startseite des Moduls mini-Meisterschaften. Gleichzeitig generiert das System eine E-Mail, die an ihren zuständigen Breitensportbeauftragten versendet wird. Von diesem erhalten Sie dann ihre Regiebox für Ihren Ortsentscheid.

Die Ergebnisse Ihres Ortsentscheides sind an Ihren zuständigen Breitensportbeauftragten in Ihrem Bezirk zu senden.